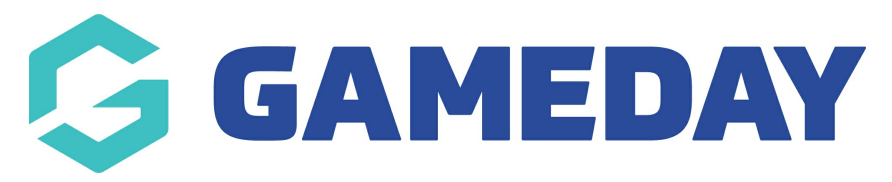

# Tabular Reports | Overview

Last Modified on 01/11/2023 3:19 pm AEDT

# What is a Tabular Report?

GameDay's **Tabular Reports** provide administrators with a detailed list breakdown of selected data which can be manipulated, filtered, and exported directly from GameDay.

To access your Tabular Reports:

1. On the left-hand menu, click REPORTS

| Dashboard            |     |
|----------------------|-----|
| My Organisation      | •   |
| Finances             | •   |
| Members              | •   |
| Membership Forms     | -   |
| Products & Questions |     |
| Promotions           | NEW |
| Events               | •   |
| Reports              |     |

2. Click the TABULAR REPORTS tab

| Report Dashboards                 | Tabular Reports |      |     |   |             |
|-----------------------------------|-----------------|------|-----|---|-------------|
| Report Name                       |                 |      |     |   | Action(s)   |
| Financial Transactions Dashl      | board           |      |     |   | View Report |
| Settlement Summary Dashbo         | oard            |      |     |   | View Report |
| Question Data Dashboard           |                 |      |     |   | View Report |
| Membership Dashboard              |                 |      |     |   | View Report |
| Show 5 👻<br>Showing rows 1-4 of 4 |                 | IK ( | 1 > | × |             |

GameDay's current **Tabular Report** offerings are explained in more detail here.

# **Tabular Report Features**

The Tabular Reports interface allows administrators to:

- Sort by individual fields
- Filter by individual fields using basic or advanced (query-based) filtering
- Export the report to CSV format

The instructions below demonstrate the in-report functionality available using a Transaction Report (Full Details) as an example.

**NOTE**: Available filters will vary depending on the report you are using.

#### **Sorting Tabular Reports**

Tabular Reports can be sorted by any available field using multiple different methods:

#### Method 1: Click the table headers

By clicking any of the table headers on the report, administrators can automatically toggle between an ascending or descending display (in the case of Number or Date Fields), or toggle between an alphabetical or reverse alphabetical display (in the case of Text Fields).

1. Click a table heading once to sort alphabetically

| Transaction Report (Full | Details)        |                  |            |                       |               |                 |                    |            |          |
|--------------------------|-----------------|------------------|------------|-----------------------|---------------|-----------------|--------------------|------------|----------|
| Member Status            | Order Date      |                  |            |                       |               |                 |                    |            | «        |
| Select all               | 12/05/2022 🛅    | 07/02/2023 🛅     |            |                       |               |                 |                    |            | ⊲        |
| Active                   |                 |                  |            | $\bigcirc$            |               | $\bigcirc$      |                    |            | <u> </u> |
| Inactive                 |                 |                  |            | 0-                    |               |                 |                    |            | ters     |
|                          | National Number | Member ID        | First Name | Last Name             | Member Gender | Gender Identity | Different Identity | Birth Date | -        |
| Member Types             |                 |                  | A          | μ                     | Male          | Male            |                    | 11-0ct-16  | -        |
| & Search                 |                 | National081063ID | a          |                       | Male          | Male            |                    | 01-Jul-11  |          |
|                          |                 | National001098ID | Aaron      |                       | Male          | Male            |                    | 29-Jul-94  |          |
| Select all               |                 | National001098ID | Aaron      | and the second second | Male          | Male            |                    | 29-Jul-94  |          |
| (Blank)                  |                 | National001098ID | Aaron      | 1000                  | Male          | Male            |                    | 29-Jul-94  |          |
|                          |                 | National081053ID | ABC        | 100                   | Female        | Female          |                    | 10-Feb-12  |          |
| 1-Year Membership        |                 | National081053ID | ABC        | 10 C                  | Female        | Female          |                    | 10-Feb-12  |          |
| Child                    |                 | National081053ID | ABC        | 1.0                   | Female        | Female          |                    | 10-Feb-12  | -        |
|                          |                 | National081082ID | Andrew     |                       | Male          | Male            |                    | 01-Dec-00  |          |
| E-Learning               |                 | National081052ID | Anupma     |                       | Female        | Female          |                    | 31-May-08  |          |
| Playor                   |                 | National081052ID | Anunma     |                       | Female        | Female          |                    | 31-May-08  |          |
| Flayer                   |                 | National081052ID | Anupma     | 100                   | Female        | Female          |                    | 31-May-08  |          |
| Trial Member             |                 | National081052ID | Anupma     | 100                   | Female        | Female          |                    | 31-May-08  |          |
| Volunteer                |                 | National081052ID | Anupma     | 100                   | Female        | Female          |                    | 31-May-08  |          |
| Volumeer                 |                 | National081052ID | Anupma     | -                     | Female        | Female          |                    | 31-May-08  |          |
|                          |                 | National081052ID | Anupma     | 10                    | Female        | Female          |                    | 31-May-08  | _        |
| Product Name             |                 | National081057ID | Any        | 100                   | Female        | Female          |                    | 31-Jul-05  |          |
| 𝒫 Search                 |                 | National081026ID | April      |                       | Male          | Male            |                    | 09-Apr-08  |          |

2. Click the same table heading again to sort reverse alphabetically

| saction Report (Full De  | etails)         |                   |                |                                                                                                    |               |                 |                    |            |      |
|--------------------------|-----------------|-------------------|----------------|----------------------------------------------------------------------------------------------------|---------------|-----------------|--------------------|------------|------|
|                          |                 |                   |                |                                                                                                    |               |                 |                    |            |      |
|                          |                 |                   |                |                                                                                                    |               |                 |                    |            |      |
|                          |                 |                   |                |                                                                                                    |               |                 |                    |            |      |
| Member Status            | Order Date      |                   |                |                                                                                                    |               |                 |                    |            | <    |
| Select all               | 12/05/2022 🛗    | 07/02/2023 🛅      |                |                                                                                                    |               |                 |                    |            | -    |
| Active                   |                 |                   |                | $\bigcirc$                                                                                                    |               | $\frown$        |                    |            | 3    |
| Inactive                 |                 |                   |                | 0-                                                                                                    |               |                 |                    |            | lers |
|                          | National Number | Member ID         | First Name     | Last Name                                                                                                    | Member Gender | Gender Identity | Different Identity | Birth Date | _    |
| Member Types             |                 | National081043ID  | Iriat          |                                                                                                    | Male          | Male            |                    | 30-Jun-94  | -    |
| ₽ Search                 |                 | National081060ID  | Trial          |                                                                                                    | Female        | Female          |                    | 21-Jul-10  |      |
|                          |                 |                   | Tim            |                                                                                                    | Male          | Male            |                    | 20-Jan-94  |      |
| Select all               |                 |                   | Tim            |                                                                                                    | Male          | Male            |                    | 20-Jan-94  |      |
| (Blank)                  |                 |                   | Tim            |                                                                                                    | Male          | Male            |                    | 20-Jan-94  |      |
|                          |                 |                   | Tim            | 10 mm                                                                                                    | Male          | Male            |                    | 20-Jan-94  |      |
| 1-Year Membership        |                 | WIN0000324        | Theo           | 1.0                                                                                                    | Male          | Male            |                    | 15-Aug-98  | _    |
| Child                    |                 | WIN0000324        | Theo           | 100                                                                                                    | Male          | Male            |                    | 15-Aug-98  |      |
| Child                    |                 | WIN0000324        | Theo           | 10 million - 10 million - 10 mi | Male          | Male            |                    | 15-Aug-98  | _    |
| E-Learning               |                 |                   | Test           | 1000                                                                                                    | Male          | Male            |                    | 01-Feb-10  |      |
|                          |                 | National081055ID  | lest           | Sec. 1                                                                                                    | Female        | Female          |                    | 18-Jun-14  | _    |
| Player                   |                 | Nationatus 10591D | Test           | the second                                                                                                    | Mala          | Female          |                    | 10 May 94  |      |
| Trial Member             |                 | National001107ID  | Porv           |                                                                                                    | Male          | Mala            |                    | 20 Jul 0/  |      |
|                          |                 | National001107ID  | Rory           |                                                                                                    | Male          | Male            |                    | 29-101-94  |      |
| Volunteer                |                 | National001107ID  | Rory           | 100 C                                                                                                    | Male          | Male            |                    | 29-Jul-94  |      |
|                          |                 | National001107ID  | Rory           |                                                                                                    | Male          | Male            |                    | 29-Jul-94  | _    |
| Product Name             |                 | National001107ID  | Rory           | and the second second se                                                                                                    | Male          | Male            |                    | 29-Jul-94  |      |
| O Cararah                |                 | National001107ID  | Rory           |                                                                                                    | Male          | Male            |                    | 29-Jul-94  | _    |
| > Search                 |                 | National081044ID  | Rory           | 10 C                                                                                                    | Male          | Male            |                    | 01-Jun-87  |      |
| Select all               |                 | National081046ID  | Rory           |                                                                                                    | Male          | Male            |                    | 30-Jun-10  |      |
| 2022 (22 Player Danistra |                 |                   | Rob            |                                                                                                    | Male          |                 |                    | 14-Aug-56  |      |
| ZUZZ/Z5 Player Registra  |                 | National081079ID  | Real mailchimp |                                                                                                    | Male          |                 |                    | 01-Sep-22  |      |
| Anu Product Height/Dis   |                 | National081045ID  | Nick           |                                                                                                    | Male          | Male            |                    | 15-Jun-11  |      |
|                          |                 | National081045ID  | Nick           |                                                                                                    | Male          | Male            |                    | 15-Jun-11  |      |

# Method 2: Manually select a field to sort by

1. Open the **MORE OPTIONS** menu in the top-right corner of the table

| der    | Date             |                       |                        |                  |            |                 |                            | 4 |  |
|--------|------------------|-----------------------|------------------------|------------------|------------|-----------------|----------------------------|---|--|
| 12/05, | /2022 🛅 07/02/20 | 023 🛄                 |                        |                  |            |                 |                            | - |  |
|        |                  |                       | $\bigcirc$             | ,                | $\frown$   |                 |                            | 3 |  |
|        |                  |                       |                        |                  |            |                 |                            |   |  |
| ode    | Voucher Amount   | Total Discount Amount | Total Discounted Price | Discount Name    | Promo Code | Promo Code Name | Promo Code Discount Amount | ^ |  |
|        |                  | 0.00                  | 20.00                  |                  |            |                 |                            |   |  |
|        |                  | 0.00                  | 0.00                   |                  |            |                 |                            |   |  |
|        |                  | 5.00                  | 45.00                  | Family Discounts |            |                 |                            |   |  |
|        |                  | 0.00                  | 5.00                   |                  |            |                 |                            |   |  |
|        |                  | 0.00                  | 5.00                   |                  |            |                 |                            |   |  |
|        |                  | 0.00                  | 15.00                  |                  |            |                 |                            |   |  |
|        |                  | 0.00                  | 0.00                   |                  |            |                 |                            |   |  |
|        |                  | 0.00                  | 0.00                   |                  |            |                 |                            |   |  |
|        |                  | 0.00                  | 175.00                 |                  |            |                 |                            |   |  |
|        |                  | 0.00                  | 1.00                   |                  |            |                 |                            |   |  |
|        |                  | 0.00                  | 0.00                   |                  |            |                 |                            |   |  |
|        |                  | 0.00                  | 0.00                   |                  |            |                 |                            |   |  |
|        |                  | 5.00                  | 45.00                  | Family Discounts |            |                 |                            |   |  |
|        |                  | 0.00                  | 5.00                   | ,                |            |                 |                            |   |  |
|        |                  | 0.00                  | 10.00                  |                  |            |                 |                            |   |  |
|        |                  | 0.00                  | 50.00                  |                  |            |                 |                            |   |  |
|        |                  | 0.00                  | 50.00                  |                  |            |                 |                            |   |  |
|        |                  | 0.00                  | 50.00                  |                  |            |                 |                            |   |  |
|        |                  | 0.00                  | 0.00                   |                  |            |                 |                            |   |  |
|        |                  | 0.00                  | 0.00                   |                  |            |                 |                            |   |  |
|        |                  | 0.00                  | 0.00                   |                  |            |                 |                            |   |  |
|        |                  | 0.00                  | 0.00                   |                  |            |                 |                            |   |  |
|        |                  | 0.00                  | 0.00                   |                  |            |                 |                            |   |  |
|        |                  | 0.00                  | 0.00                   |                  |            |                 |                            |   |  |
|        |                  | 0.00                  | 0.00                   |                  |            |                 |                            |   |  |

# 2. Hover over the SORT BY menu and select a field

| 12/05 | /2022 🛅 07/02/2 | 023 🛄                 |                        |     |                           |               |                 |                         |                 |   |        |
|-------|-----------------|-----------------------|------------------------|-----|---------------------------|---------------|-----------------|-------------------------|-----------------|---|--------|
|       |                 |                       | 0                      |     | (                         | $\supset$     |                 |                         |                 |   |        |
| Code  | Voucher Amount  | Total Discount Amount | Total Discounted Price | Dis | count Name                | Promo Code    | Promo Code Name |                         | Export data     |   | ^      |
|       |                 | 0.00                  | 20.00                  |     |                           |               |                 | *#p                     | Show as a table |   |        |
|       |                 | 0.00                  | 0.00                   |     |                           |               |                 |                         | Spotlight       |   |        |
|       |                 | 5.00                  | 45.00                  | Fam | ity Discounts             |               |                 | Q                       | Get insights    |   |        |
|       |                 | 0.00                  | 5.00                   |     |                           |               |                 | $\checkmark \downarrow$ | Sort descending |   |        |
|       |                 | 0.00                  | 15.00                  |     |                           |               |                 | I A                     | Sort ascending  |   |        |
|       |                 | 0.00                  | 0.00                   |     |                           |               | · · · · ·       | + 2                     | o               |   |        |
|       |                 | 0.00                  | 0.00                   |     | Natio                     | onal Number   |                 |                         | Sort by         | > |        |
|       |                 | 0.00                  | 175.00                 |     | Mem                       | nber ID       |                 |                         |                 |   | Sort b |
|       |                 | 0.00                  | 1.00                   |     | <ul> <li>First</li> </ul> | Name          |                 |                         |                 |   |        |
|       |                 | 0.00                  | 0.00                   |     | Last                      | Name          |                 |                         |                 |   |        |
|       |                 | 0.00                  | 0.00                   |     | Mem                       | ber Gender    |                 |                         |                 |   |        |
|       |                 | 5.00                  | 45.00                  | Fam | Gen                       | der Identity  |                 |                         |                 |   |        |
|       |                 | 0.00                  | 5.00                   |     | Diffe                     | sent Identity |                 |                         |                 |   |        |
|       |                 | 0.00                  | 10.00                  |     | Dille                     |               |                 |                         |                 |   |        |
|       |                 | 0.00                  | 50.00                  |     | Birth                     | Date          |                 |                         |                 |   |        |
|       |                 | 0.00                  | 50.00                  |     | Ema                       | il .          |                 |                         |                 |   |        |
|       |                 | 0.00                  | 50.00                  |     | Mob                       | ile Phone     |                 |                         |                 |   |        |
|       |                 | 0.00                  | 0.00                   |     | Orga                      | nisation      |                 |                         |                 |   |        |
|       |                 | 0.00                  | 0.00                   |     | Men                       | herTypes Grou | ins             |                         |                 |   |        |
|       |                 | 0.00                  | 0.00                   |     | Fina                      | noial Status  |                 |                         |                 |   |        |
|       |                 | 0.00                  | 0.00                   |     | Fina                      | noiai Status  |                 |                         |                 |   |        |
|       |                 | 0.00                  | 0.00                   |     | Orde                      | er Date       |                 |                         |                 |   |        |
|       |                 | 0.00                  | 0.00                   |     | Orde                      | er Number     |                 |                         |                 |   |        |
|       |                 | 0.00                  | 0.00                   |     | Orde                      | erer Email    |                 |                         |                 |   |        |
|       |                 | 0.00                  | 0.00                   |     | Tran                      | saction Type  |                 |                         |                 |   |        |
|       |                 | 0.00                  | 0.00                   |     | Boy                       | nont Typo     |                 |                         |                 |   |        |

### Filtering Tabular Reports

Tabular Reports can also be filtered to refine your report results based on specific parameters. There are multiple methods that can be used to filter a report:

#### Method 1: Use pre-defined filters

Each Tabular Report comes with a set of pre-defined filters that can be used to refine report data. For example, a Transaction Report (Full Details) offers the following predefined filters which can be found along the top and left-hand side of the table:

- Order Date Slider: Refines report data based on a specific date range
- **Member Status Filter**: Refines report data based on a specific Member Status (Active or Inactive)
- **Member Types Filter**: Refines report data based on a specific Member Type granted to members

• **Product Name Filter**: Refines report data based on a specific Product purchased

| Member Status                               | Order Date      |                  |             |                       |               |                   |                    |            |
|---------------------------------------------|-----------------|------------------|-------------|-----------------------|---------------|-------------------|--------------------|------------|
| Select all                                  | 12/05/2022 🖽    | 07/02/2023 🛅     |             |                       |               |                   |                    |            |
| Active                                      |                 |                  |             | $\cap$                |               | $\frown$          |                    |            |
| Inactive                                    |                 |                  |             | 0                     |               |                   |                    |            |
| _                                           | National Number | Member ID        | First Name  | Last Name             | Member Gender | Gender Identity   | Different Identity | Birth Date |
| Member Types                                |                 |                  | ▲<br>2      | _                     | Male          | Male              |                    | 11-0ct-16  |
| Q Search                                    |                 | National081063ID | a           |                       | Male          | Male              |                    | 01-Jul-11  |
|                                             |                 | National001098ID | Aaron       |                       | Male          | Male              |                    | 29-Jul-94  |
| Select all                                  |                 | National001098ID | Aaron       | 1000                  | Male          | Male              |                    | 29-Jul-94  |
| (Riank)                                     |                 | National001098ID | Aaron       | and the second second | Male          | Male              |                    | 29-Jul-94  |
|                                             |                 | National081053ID | ABC         |                       | Female        | Female            |                    | 10-Feb-12  |
| 1-Year Membership                           |                 | National081053ID | ABC         |                       | Female        | Female            |                    | 10-Feb-12  |
| <b>—</b>                                    |                 | National081053ID | ABC         | 1 m                   | Female        | Female            |                    | 10-Feb-12  |
| Child                                       |                 | National081082ID | Andrew      | 10 C                  | Male          | Male              |                    | 01-Dec-00  |
| E Learning                                  |                 | National081052ID | Anupma      |                       | Female        | Female            |                    | 31-May-08  |
| L-Learning                                  |                 | National081052ID | Anupma      |                       | Female        | Female            |                    | 31-May-08  |
| Player                                      |                 | National081052ID | Anupma      |                       | Female        | Female            |                    | 31-May-08  |
|                                             |                 | National081052ID | Anupma      |                       | Female        | Female            |                    | 31-May-08  |
| Trial Member                                |                 | National081052ID | Anupma      |                       | Female        | Female            |                    | 31-May-08  |
| Valuntaar                                   |                 | National081052ID | Anupma      |                       | Female        | Female            |                    | 31-May-08  |
|                                             |                 | National081052ID | Anupma      |                       | Female        | Female            |                    | 31-May-08  |
|                                             |                 | National081052ID | Anupma      |                       | Female        | Female            |                    | 31-May-08  |
| Product Name                                |                 | National081057ID | Any         |                       | Female        | Female            |                    | 31-Jul-05  |
| 9 Search                                    |                 | National081026ID | April       | 100                   | Male          | Male              |                    | 09-Apr-08  |
|                                             |                 | National081026ID | April       |                       | Male          | Male              |                    | 09-Apr-08  |
| Select all                                  |                 |                  | Child       |                       | Male          | Male              |                    | 01-Jan-05  |
| 2022/23 Playor Pogistra                     |                 |                  | Child       |                       | Male          | Male              |                    | 01-Jan-05  |
| <ul> <li>ZUZZ/ZD FIAYER REGISTIA</li> </ul> |                 |                  | Child       |                       | Male          | Male              |                    | 01-Jan-10  |
| Anu Product Height/Dis                      |                 |                  | Child       |                       | Female        | Female            |                    | 01-Jan-09  |
|                                             |                 |                  | Child       |                       | Female        | Female            |                    | 01-Jan-11  |
| Anu Product Height/Dis                      |                 |                  | Constantine |                       | Male          | Prefer not to say |                    | 08-Dec-05  |
| Award ticket                                |                 |                  | Constantine | 100 C                 | Male          | Prefer not to say |                    | 08-Dec-05  |
| Awdra licket                                |                 |                  | Constantine |                       | Male          | Prefer not to say |                    | 08-Dec-05  |
| Club Jersev                                 |                 | National081071ID | Constantine | 100 B                 | Male          | Male              |                    | 29-Mar-86  |

#### Method 2: Use the right-hand filter panel

Custom filters can also be applied to any field available in the report should you need to apply filters to more specific parameters:

1. Click anywhere on the report table to open up the Filters panel

| Member Status           | Order Date      |                  |             |                                                                                                    |               |                                                                                                    |           | √ Filters                  | >               |
|-------------------------|-----------------|------------------|-------------|----------------------------------------------------------------------------------------------------|---------------|----------------------------------------------------------------------------------------------------|-----------|----------------------------|-----------------|
| Select all              | 12/05/2022 🛅    | 07/02/2023 🛅     |             |                                                                                                    |               |                                                                                                    |           | O. court                   |                 |
| Active                  |                 |                  |             | $\cap$                                                                                                    |               | $\bigcirc$                                                                                                    |           | Search                     |                 |
| Inactive                |                 |                  |             | 0                                                                                                    |               |                                                                                                    |           |                            |                 |
|                         | National Number | Member ID        | First Name  | Last Name                                                                                                    | Member Gender | Gender Identity                                                                                                    | Different | Filters on this visual     |                 |
| Member Types            |                 |                  | <b>A</b>    | Luot Hume                                                                                                    | Male Note     | Material and the second second | billerent | Aboriginal/ Torres Strait. | ~ 4             |
| O Search                |                 | National081043ID | 9           |                                                                                                    | Male          | Male                                                                                                    |           | is (All)                   |                 |
| >> Search               |                 | National001098ID | Aaron       | and the second second sec | Male          | Male                                                                                                    |           | D.00                       |                 |
| Select all              |                 | National001098ID | Aaron       | 10 March 10                                                                                                    | Male          | Male                                                                                                    |           | Different identity         | × ~             |
| (Plank)                 |                 | National001098ID | Aaron       | 1000                                                                                                    | Male          | Male                                                                                                    |           | IS (AII)                   |                 |
| (Didilk)                |                 | National081053ID | ABC         |                                                                                                    | Female        | Female                                                                                                    |           | Disability                 | ~ /             |
| 1-Year Membership       |                 | National081053ID | ABC         |                                                                                                    | Female        | Female                                                                                                    |           | is (All)                   | • Q             |
|                         |                 | National081053ID | ABC         | 1.0                                                                                                    | Female        | Female                                                                                                    |           | IS (AII)                   |                 |
| Child                   |                 | National081082ID | Andrew      | 10 M                                                                                                    | Male          | Male                                                                                                    |           | Conder Identity            | V /             |
| E-Learning              |                 | National081052ID | Anupma      |                                                                                                    | Female        | Female                                                                                                    |           | ie (All)                   |                 |
|                         |                 | National081052ID | Anupma      |                                                                                                    | Female        | Female                                                                                                    |           | 13 (61)                    |                 |
| Player                  |                 | National081052ID | Anupma      |                                                                                                    | Female        | Female                                                                                                    |           | Item Amount                | V .0            |
| Trial Mombor            |                 | National081052ID | Anupma      |                                                                                                    | Female        | Female                                                                                                    |           | is (All)                   |                 |
|                         |                 | National081052ID | Anupma      |                                                                                                    | Female        | Female                                                                                                    |           | 10 (111)                   |                 |
| Volunteer               |                 | National081052ID | Anupma      |                                                                                                    | Female        | Female                                                                                                    | _         | Order Status               | ~ 0             |
|                         |                 | National081052ID | Anupma      |                                                                                                    | Female        | Female                                                                                                    |           | is (All)                   |                 |
| Product Name            |                 | National081052ID | Any         |                                                                                                    | Female        | Female                                                                                                    |           |                            |                 |
| 0.0                     |                 | National081026ID | Anril       |                                                                                                    | Male          | Male                                                                                                    |           | Organisation               | V 6             |
| D Search                |                 | National081026ID | April       | 10                                                                                                    | Male          | Male                                                                                                    |           | is (All)                   |                 |
| Select all              |                 |                  | Child       |                                                                                                    | Male          | Male                                                                                                    |           |                            |                 |
|                         |                 |                  | Child       |                                                                                                    | Male          | Male                                                                                                    |           | Payment Method             | $\vee \Diamond$ |
| 2022/23 Player Registra |                 |                  | Child       |                                                                                                    | Male          | Male                                                                                                    |           | is (All)                   |                 |
| Anu Product Height/Dis  |                 |                  | Child       |                                                                                                    | Female        | Female                                                                                                    |           |                            |                 |
|                         |                 |                  | Child       |                                                                                                    | Female        | Female                                                                                                    |           | Payment Type               | $\vee \diamond$ |
| Anu Product Height/Dis  |                 |                  | Constantine |                                                                                                    | Male          | Prefer not to say                                                                                                    |           | is (All)                   |                 |
| Award ticket            |                 |                  | Constantine |                                                                                                    | Male          | Prefer not to say                                                                                                    |           |                            |                 |
|                         |                 |                  | Constantine |                                                                                                    | Male          | Prefer not to say                                                                                                    |           | Product Status             | $\vee \diamond$ |
| Club Jersey             |                 | National0810711D | Constantine |                                                                                                    | Male          | Male                                                                                                    |           | is (All)                   |                 |

2. Use the arrow to expand one of the fields in the Filters panel

| Order Date      |                  |             |           |               |                         |              | √ Filters                | >>>             |
|-----------------|------------------|-------------|-----------|---------------|-------------------------|--------------|--------------------------|-----------------|
| 12/05/2022 🛗    | 07/02/2023 🛗     |             |           |               |                         |              |                          |                 |
|                 |                  |             | $\cap$    |               | $\frown$                |              | ♀ Search                 |                 |
|                 |                  |             | 0         |               |                         |              |                          |                 |
| National Number | Member ID        | First Name  | Last Name | Member Gender | Gender Identity         | Different lo | Organisation<br>is (All) | $\vee$          |
|                 |                  | а           |           | Male          | Male                    |              |                          |                 |
|                 | National081063ID | а           |           | Male          | Male                    |              | Payment Method           | $\vee \oslash$  |
|                 | National001098ID | Aaron       |           | Male          | Male                    |              | is (All)                 |                 |
|                 | National001098ID | Aaron       |           | Male          | Male                    |              |                          |                 |
|                 | National001098ID | Aaron       |           | Male          | Male                    |              | Payment Type             | $\vee$          |
|                 | National081053ID | ABC         |           | Female        | Female                  |              | is (All)                 |                 |
|                 | National081053ID | ABC         |           | Female        | Female                  |              |                          |                 |
|                 | National081053ID | ABC         |           | Female        | Female                  |              | Product Status           | $\checkmark$    |
|                 | National081082ID | Andrew      | 1.00      | Male          | Male                    |              | is (All)                 |                 |
|                 | National081052ID | Anupma      |           | Female        | Female                  |              |                          |                 |
|                 | National081052ID | Anupma      |           | Female        | Female                  |              | Product Type             | $\vee \diamond$ |
|                 | National081052ID | Anupma      |           | Female        | Female                  |              | is (All)                 |                 |
|                 | National081052ID | Anupma      |           | Female        | Female                  |              |                          |                 |
|                 | National081052ID | Anupma      |           | Female        | Female                  |              | Order Date               |                 |
|                 | National081052ID | Anupma      |           | Female        | Female                  |              | ie (All)                 |                 |
|                 | National081052ID | Anupma      |           | Female        | Female                  |              | 13 (AII)                 |                 |
|                 | National081052ID | Anupma      |           | Female        | Female                  |              | Filter type              |                 |
|                 | National081057ID | Any         |           | Female        | Female                  |              | Desta filtanta a         |                 |
|                 | National081026ID | April       |           | Male          | Male                    |              | Basic nitering           | ~               |
|                 | National081026ID | April       | 1000      | Male          | Male                    |              | Select all               |                 |
|                 |                  | Child       |           | Male          | Male                    |              |                          |                 |
|                 |                  | Child       |           | Male          | Male                    |              | IS-Way-22                | 1               |
|                 |                  | Child       |           | Male          | Male                    |              | ✓ 19-May-22              | 2               |
|                 |                  | Child       |           | Female        | Female                  |              | 19-May-22                | n               |
|                 |                  | Child       |           | Female        | Female                  |              | 15-1vidy-22              | 2               |
|                 |                  | Constantine |           | Male          | Prefer not to say       |              | 🗹 19-May-22              | 4               |
|                 |                  | Constantine |           | Male          | Prefer not to say       |              | 27-May-22                | 2               |
|                 |                  | Constantine | 1000      | Male          | Prefer not to say       |              |                          | -               |
|                 | National081071ID | Constantine | 1000      | Male          | Male                    |              | [∠] 07-Jun-22            | 10              |
|                 | National081030ID | Daniel      | 100 C     | Male          | Non-binary/gender fluid |              | ✓ 09-Jun-22              | 1               |
|                 | National900000ID | Dependency  |           | Female        | Female                  |              |                          |                 |

#### 3. Choose a **FILTER TYPE** to refine your report.

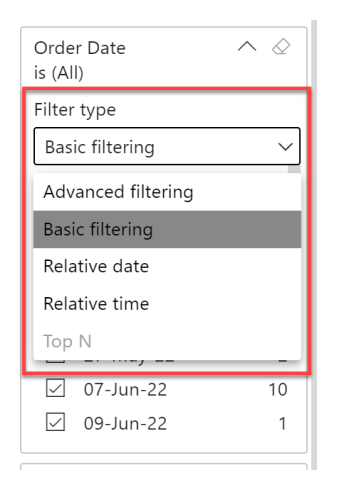

**Advanced Filtering**: Allows you to filter on a query-based parameter to customise the filter based on multiple parameters.

E.g. Show items where the value is after 1-Jan-2023 OR before 31-Dec-2021

**Basic Filtering**: Allows you to select a specific value within the field you are filtering.

E.g. Show all Orders from 19-May-2022

**Relative Filtering**: Only available on Date Fields. Relative filtering allows you to define the date range relative to the current date.

E.g. Show items when the value is in the last 365 days

### **Exporting Tabular Reports**

Tabular Report data can also be exported to a CSV document.

1. Open the **MORE OPTIONS** menu in the top-right corner of the table

| ode         Voucher Amount         Total Discount Amount         Total Discounted Price         Discount Name         Promo Code         Promo Code Name         Promo Code Dis           0         0.00         20.00         0.00         0.00         0.00         0.00         0.00         0.00         0.00         0.00         0.00         0.00         0.00         0.00         0.00         0.00         0.00         0.00         0.00         0.00         0.00         0.00         0.00         0.00         0.00         0.00         0.00         0.00         0.00         0.00         0.00         0.00         0.00         0.00         0.00         0.00         0.00         0.00         0.00         0.00         0.00         0.00         0.00         0.00         0.00         0.00         0.00         0.00         0.00         0.00         0.00         0.00         0.00         0.00         0.00         0.00         0.00         0.00         0.00         0.00         0.00         0.00         0.00         0.00         0.00         0.00         0.00         0.00         0.00         0.00         0.00         0.00         0.00         0.00         0.00         0.00         0.00         0.00         0.00                                                                                                             |              |
|----------------------------------------------------------------------------------------------------|--------------|
| Code         Voucher Amount         Total Discount Amount         Total Discounted Price         Discount Name         Promo Code         Promo Code Name         Promo Code Dis           0.00         0.00         0.00         0.00         0.00         0.00         0.00         0.00         0.00         0.00         0.00         0.00         0.00         0.00         0.00         0.00         0.00         0.00         0.00         0.00         0.00         0.00         0.00         0.00         0.00         0.00         0.00         0.00         0.00         0.00         0.00         0.00         0.00         0.00         0.00         0.00         0.00         0.00         0.00         0.00         0.00         0.00         0.00         0.00         0.00         0.00         0.00         0.00         0.00         0.00         0.00         0.00         0.00         0.00         0.00         0.00         0.00         0.00         0.00         0.00         0.00         0.00         0.00         0.00         0.00         0.00         0.00         0.00         0.00         0.00         0.00         0.00         0.00         0.00         0.00         0.00         0.00         0.00         0.00         0.00                                                                                                    |              |
| Code         Voucher Amount         Total Discount Amount         Total Discounted Price         Discount Name         Promo Code         Promo Code Name         Promo Code Discounted Discounted Disco                                                                | 7 E ···      |
| Image: style style  | count Amount |
| 0.00         0.00         0.00           0.00         5.00         Family Discounts         1           0.00         5.00         5.00         1           0.00         5.00         1         1           0.00         0.00         15.00         1           0.00         0.00         0.00         1           0.00         0.00         0.00         1           0.00         0.00         175.00         1         1           0.000         0.00         0.00         1.00         1         1           0.000         0.00         0.00         1.00         1         1         1         1         1         1           0.000         0.00         0.00         0.00         1         1         1         1         1         1         1         1         1         1         1         1         1         1         1         1         1         1         1         1         1         1         1         1         1         1         1         1         1         1         1         1         1         1         1         1         1         1                                                                                                    |              |
| Image: section of the section of the section of th         |              |
| Image: style style  |              |
| Image: Constraint of the second second sec |              |
| 0.00         15.00         16.00         16.00           0.00         0.00         0.00         100         100           0.00         0.00         175.00         100         100           0.00         0.00         100         100         100         100           0.00         0.00         0.00         100         100         100         100         100         100         100         100         100         100         100         100         100         100         100         100         100         100         100         100         100         100         100         100         100         100         100         100         100         100         100         100         100         100         100         100         100         100         100         100         100         100         100         100         100         100         100         100         100         100         100         100         100         100         100         100         100         100         100         100         100         100         100         100         100         100         100         100         100                                                                                                    |              |
| 0.00         0.00         0.00           0.00         0.00         0.00           0.00         175.00         0.00           0.00         0.00         0.00           0.00         0.00         0.00           0.00         0.00         0.00           0.00         0.00         0.00           0.00         0.00         0.00           0.00         0.00         0.00           0.00         50.00         0.00           0.00         50.00         0.00           0.00         50.00         0.00           0.00         0.00         0.00                                                                                                    |              |
| 0.00         175.00         175.00           0.00         100         100           0.00         0.00         0.00           0.00         0.00         0.00           0.00         0.00         0.00           0.00         0.00         0.00           0.00         0.00         5.00           0.00         50.00         50.00           0.00         50.00         50.00           0.00         50.00         50.00           0.00         0.00         0.00                                                                                                    |              |
| 0.00         1.00           0.00         0.00           0.00         0.00           0.00         0.00           0.00         0.00           0.00         0.00           0.00         0.00           0.00         0.00           0.00         5.00           0.00         50.00           0.00         50.00           0.00         50.00           0.00         50.00           0.00         50.00           0.00         0.00                                                                                                    |              |
| Image: second second  |              |
| Image: Constraint of the second second sec |              |
| Image: Constraint of the second second sec |              |
| Image: State of the state of the s |              |
| 0.00         3.00           0.00         10.00           0.00         50.00           0.00         50.00           0.00         50.00           0.00         0.00           0.00         0.00                                                                                                    |              |
| 0.00         50.00           0.00         50.00           0.00         50.00           0.00         50.00           0.00         0.00                                                                                                    |              |
| 0.00         50.00           0.00         50.00           0.00         0.00           0.00         0.00                                                                                                    |              |
| 0.00 50.00<br>0.00 0.00<br>0.00 0.00                                                                                                    |              |
| 0.00 0.00 0.00                                                                                                    |              |
|                                                                                                    |              |
|                                                                                                    |              |
| 0.00 0.00                                                                                                    |              |
|                                                                                                    |              |
| 0.00 0.00                                                                                                    |              |
| 0.00 0.00                                                                                                    |              |

### 2. Click **EXPORT DATA**

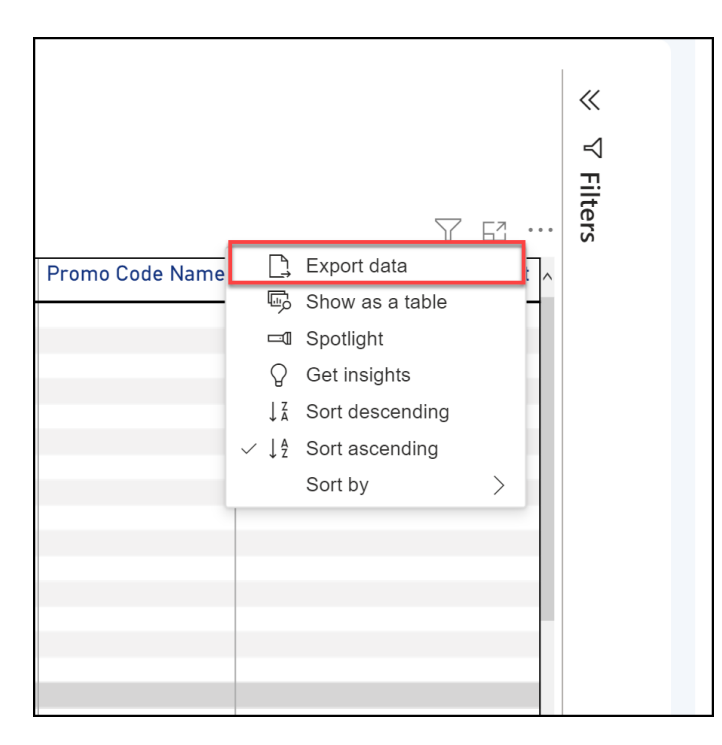

# **Related Articles**